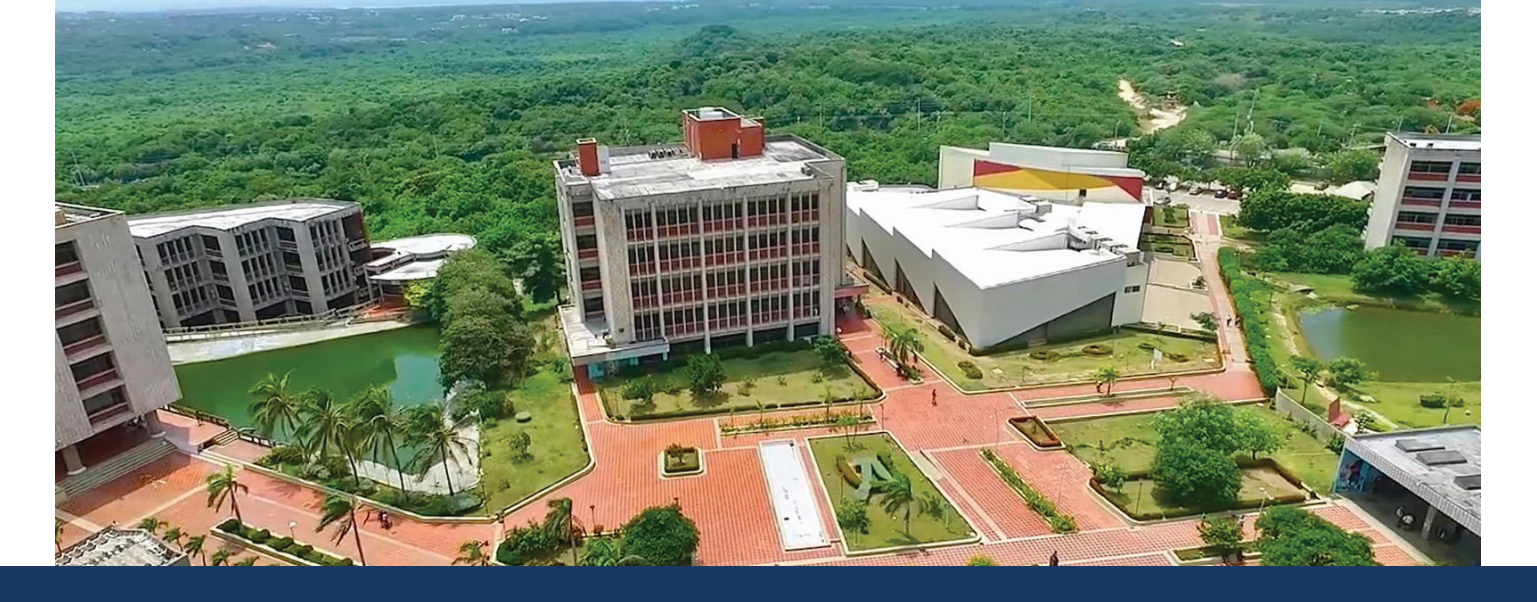

## INSTRUCTIVO DESCARGA DE VOLANTE PAGO POR CUOTAS

**Paso 1** Al digitar el usuario y la contraseña creada ingresará al campus, seleccionará la opción PEDIDO IG.

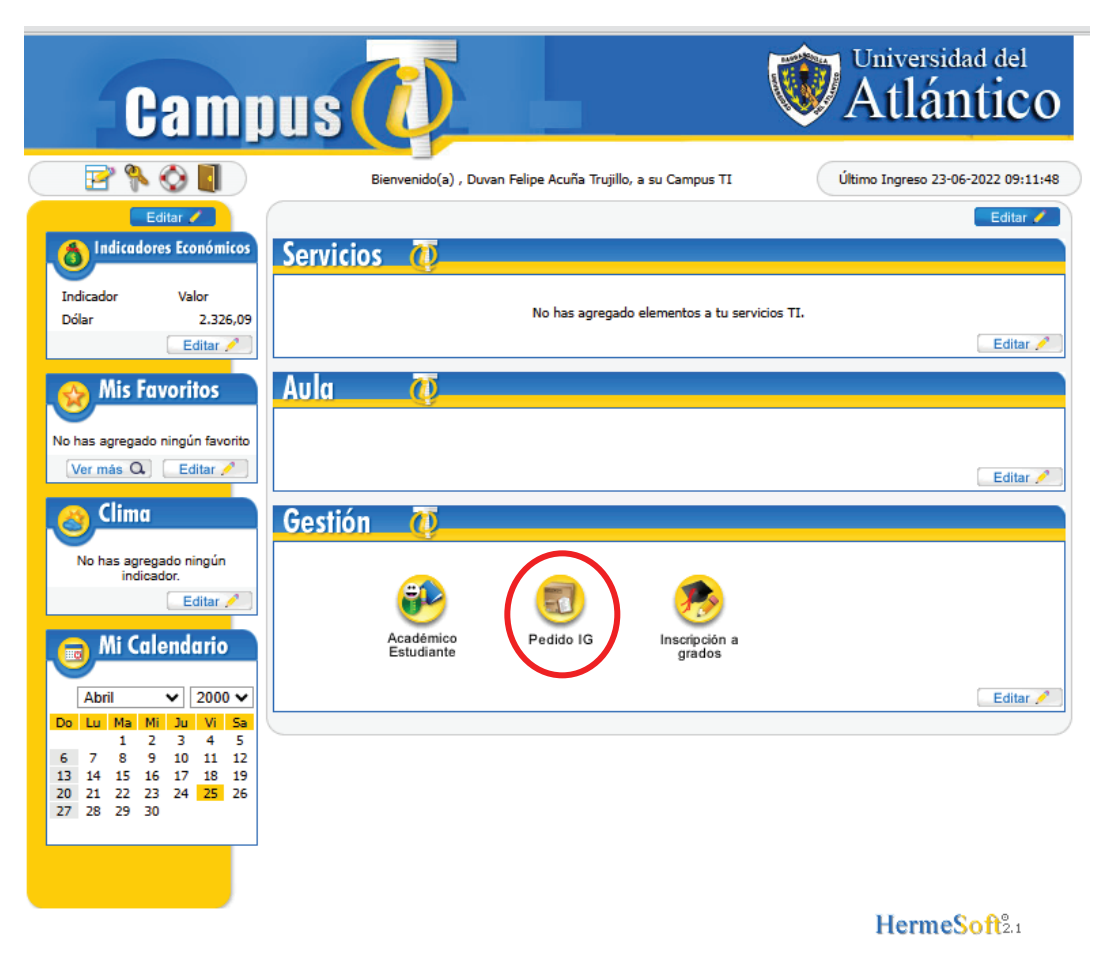

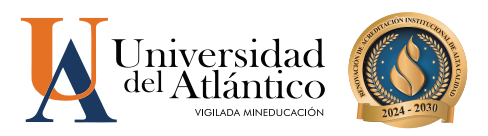

Paso 2 Dar clic en el botón que aparece encerrado con rojo y luego continuar.

|                       |          | Lista de Programas |        |           |           |
|-----------------------|----------|--------------------|--------|-----------|-----------|
| Listado 01 - 1 de 1 🗸 |          |                    |        |           |           |
|                       | Programa | Categoria          |        | Situación |           |
|                       |          | NUEVO REGULAR      | ACTIVO |           |           |
|                       |          |                    |        |           | Continuar |
|                       |          |                    |        |           |           |

## Paso 3 Dar clic en DESCARGAR CUOTA-FINANCIACIÓN

| Bienrenido<br>Descargar Cuola Financiación | Image: A state of the state of the |
|--------------------------------------------|----------------------------------------------------------------------------------------------------|
|                                            |                                                                                                    |

Paso 4 Dar clic en el botón que aparece encerrado con rojo y luego en ver.

| Blervenido Descargar Cun. | < Descargar Cuota Financiación |               |            |            |
|---------------------------|--------------------------------|---------------|------------|------------|
|                           | Listado 01-1 de 1 v            | نا            | star       |            |
|                           | Fecha                          | Descripción   | No. Origen | Valor      |
|                           | O 24-04-2025 FINANCIACIÓN D    | E ESTUDIANTES | 101        | 934.550,00 |
|                           |                                |               |            | Ver        |
|                           |                                |               |            |            |

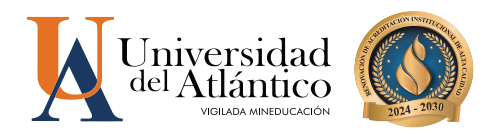

Paso 5 Dar clic en el botón que aparece encerrado con rojo y luego en descargar PDF.

| O Descargar Cuota Financiación | Descargar Cuota Fi    | nanciación             |                  |                     |           |               |
|--------------------------------|-----------------------|------------------------|------------------|---------------------|-----------|---------------|
|                                |                       |                        | List             | ar                  |           |               |
|                                | Fecha                 |                        | Descripción      | No. Origen          | Valor     |               |
|                                | 24-04-2025            | FINANCIACIÓN DE ESTUDI | ANTES            | 101                 |           | 934.550,00    |
|                                |                       |                        | Listado de       | Cuotas              |           |               |
|                                | Listado 01 - 2 de 2 🗸 |                        |                  |                     |           |               |
|                                | $\sim$                | Número Cuota           | Fecha Pago Cuota | Valor Cuota Vencida | Abono     |               |
|                                |                       |                        | 02-05-2025       | 467275.00           | 467275.00 |               |
|                                | 0 1                   |                        | 24-05-2025       | 467275.00           | 467275.00 |               |
|                                |                       |                        |                  |                     |           | Descargar PDF |

**Paso 6** Cancelar en el banco Davivienda o desde la app de Davivienda(servicios-escanear código de barras) y seguir los pasos descritos en la pestaña MATRÍCULAS

|                                                      | UNIVERSIDAD DEL ATLANTICO<br>NIT. 890102257<br>VIGILADA MINEDUCACIÓN<br>BARRANQUILLA - Atlántico<br>COLOMBIA                                       | ORIG                                                                            | EN No. 101<br>PENCIA No. 0000397<br>PAGO: 02-05-2025         | 284                         |
|------------------------------------------------------|----------------------------------------------------------------------------------------------------|---------------------------------------------------------------------------------|--------------------------------------------------------------|-----------------------------|
|                                                      | PAGO P                                                                                                    | OR CUOTAS                                                                       |                                                              |                             |
| Cuota                                                | Feoha Programada Pago Cuota                                                                                                    | Identificación                                                                  |                                                              | Nombre Cliente              |
| 0                                                    | 02-05-2025                                                                                                    | 1045743364                                                                      |                                                              | DUVAN FELIPE ACUNA TRUJILLO |
| Programa                                             | (INGLES                                                                                                    |                                                                                 | Semestre / Cohorte: II                                       |                             |
| CONCEPTO DE PAGO                                     | VALOR                                                                                                    | 84860 6                                                                         | HEQUE                                                        | VALOR                       |
| Pago de Cuota Número(0) - Deuda Estudiante \$467.    | 275,00                                                                                                    |                                                                                 |                                                              |                             |
| Realize su pago                                      | erc                                                                                                    |                                                                                 | EFECTIVO                                                     |                             |
| BANCO No. CUENTA                                     |                                                                                                    |                                                                                 | TOTAL                                                        |                             |
|                                                      | kutikuiin sujeta a iroppooliny y k                                                                                                    | (41)770999673<br>(41)770999673                                                  | 9(8020)0000397294(2900)0                                     | M67275(96)2025/68/2         |
|                                                      | 119114                                                                                                    | BIO                                                                             |                                                              |                             |
| 2                                                    | UNIVERSIDAD DEL ATLANTICO<br>INT. 90/102257<br>VIGLADA IMIEDUCACIÓN<br>BARRANULLA - Aúntioo<br>COLOMEIA                                            | OPIG<br>REFE<br>FECHA                                                           | EN No. 101<br>RENCIA No. 0000397<br>PAGO: 02-05-2025         | 294                         |
|                                                      | PAGO P                                                                                                    | OR CUOTAS                                                                       |                                                              |                             |
| Cuota                                                | Feoha Programada Pago Cuota                                                                                                    | Identificación                                                                  |                                                              | Nombre Cliente              |
| 0                                                    | 02-05-2025                                                                                                    | 1045743364                                                                      |                                                              | DUVAN PELIPE ACUNA TRUUILLO |
| Programa                                             | c INGLES                                                                                                    |                                                                                 | Semestre / Cohorte: II                                       |                             |
| CONCEPTO DE PAGO                                     | VALOR                                                                                                    | BANCO C                                                                         | HEOVE                                                        | VALOR                       |
| Pago de Cuota Número(0) - Deuda Estudiante \$487.    | 275,00                                                                                                    |                                                                                 |                                                              |                             |
| BANCO No. CUENTA<br>BANCO SUNTITIDEA 3300/3400/36119 |                                                                                                    |                                                                                 | 10744                                                        |                             |
| <b>~</b>                                             | Inditudio nujeta a Ingensión y lý<br>UNIVERSIDAD D<br>UNIVERSIDAD DEL ATLANTICO<br>NIT. 96/10237<br>VIOLADA MINEDUCACIÓN<br>BARRANDILLA - Mistrico | (415)77099960752<br>Rania por el Miniserio de Educación.<br>EL ATLANTICO<br>ORG | 9/8020/0000397294(0900)0<br>EN No. 101<br>PENCIA No. 0000397 | 294<br>294                  |
| [                                                    | COLOMBIA<br>PAGO PI                                                                                                    | FECHA I                                                                         | PAGO: 02-05-2025                                             |                             |
| Cuota                                                | Feoha Programada Pago Cuota                                                                                                    | Identificación                                                                  |                                                              | Nombre Cliente              |
| 0                                                    | 02-05-2025                                                                                                    | 1045743364                                                                      |                                                              | DUVAN FELIPE ACUÑA TRUJILLO |
| Programa                                             | c INGLES                                                                                                    | I                                                                               | Semestre / Cohorte: II                                       |                             |
| CONCEPTO DE PAGO                                     | VALOR                                                                                                    | BANGO G                                                                         | HEQUE                                                        | VALOR                       |
| Pago de Cuota Número(0) - Deuda Estudiante \$467:    | 275,00                                                                                                    |                                                                                 |                                                              |                             |
| Realise su pago                                      | en                                                                                                    |                                                                                 | EFECTIVO                                                     |                             |
| BANCO No. CUENTA                                     |                                                                                                    | L                                                                               | TOTAL                                                        |                             |
| BANCO DAUTUENDA 5500/8400050176                      |                                                                                                    |                                                                                 |                                                              |                             |

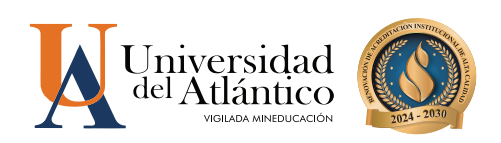